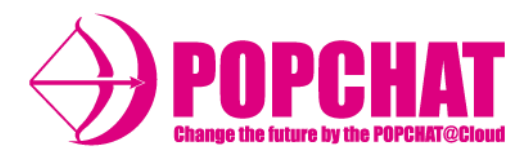

# 公式フリーWi-Fiサービスの利用開始の手順

POPCHAT株式会社

**POPCHAT, Inc.** 東京都豊島区東池袋3丁目20-3 2020/11/25

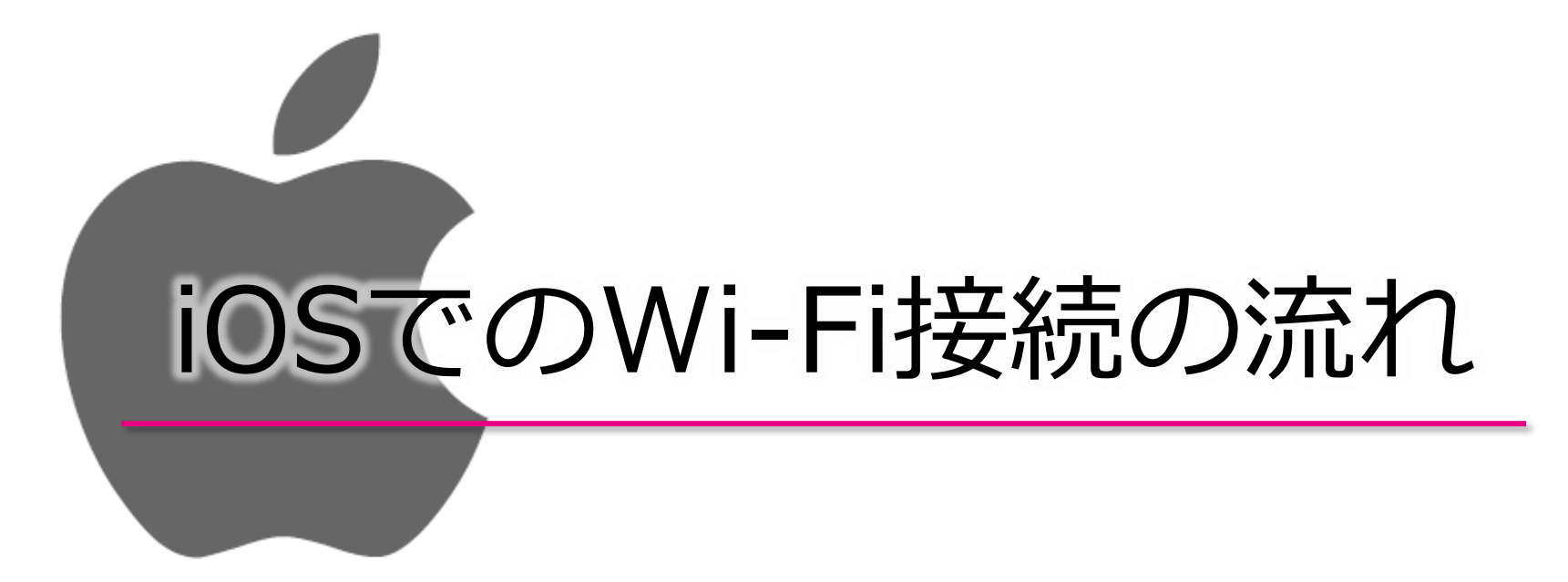

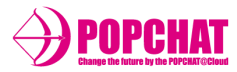

#### **1** 「設定」をタップし 「Wi-Fi」をタップします

| 設定                     |                  |
|------------------------|------------------|
| Apple ID、iCloud、iTunes | ><br>Store≿App S |
| ▶ 機内モード                |                  |
| ᅙ Wi-Fi                | オフ >             |
| Bluetooth              | オフ >             |
| (い) モバイル通信             | >                |
| ② インターネット共有            | オフ >             |

# **2** 「POPCHAT-Wi-Fi」をタップします

| く設定       | Wi-Fi |              |
|-----------|-------|--------------|
| Wi-Fi     |       |              |
| ネットワーク    |       |              |
| POPCHAT-V | Vi-Fi | <b>∻</b> (i) |
|           |       | a 🕈 🚺        |
|           |       | a 🗟 🚺        |
|           |       | 🔒 🗢 🚺        |
|           |       | a 🕈 🚺        |

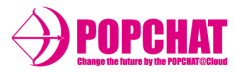

B

「SSID」が鍵付きの場合は、その画面の ポップアップ上でパスワードを入力します

| く設定     | Wi-Fi  |       |
|---------|--------|-------|
| Wi-Fi   |        |       |
| ネットワーク  |        |       |
| РОРСНАТ | -Wi-Fi | a 🗢 i |
|         |        | A 🗢 🚺 |
|         |        | a 후 i |
|         |        | a 🗢 i |
|         |        | l 🗢 🚺 |

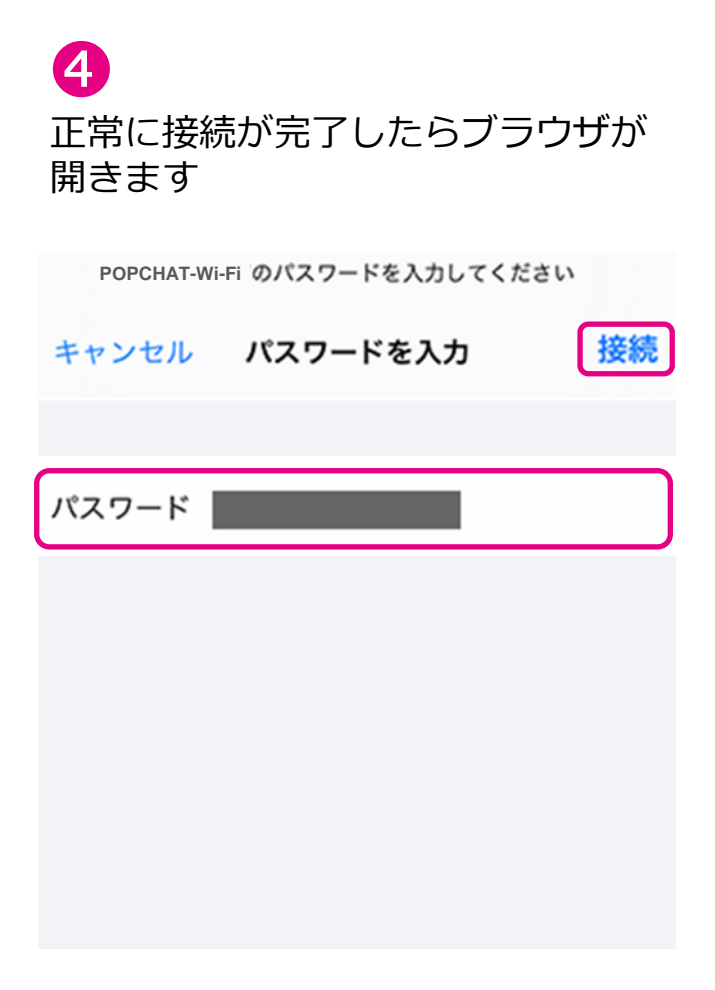

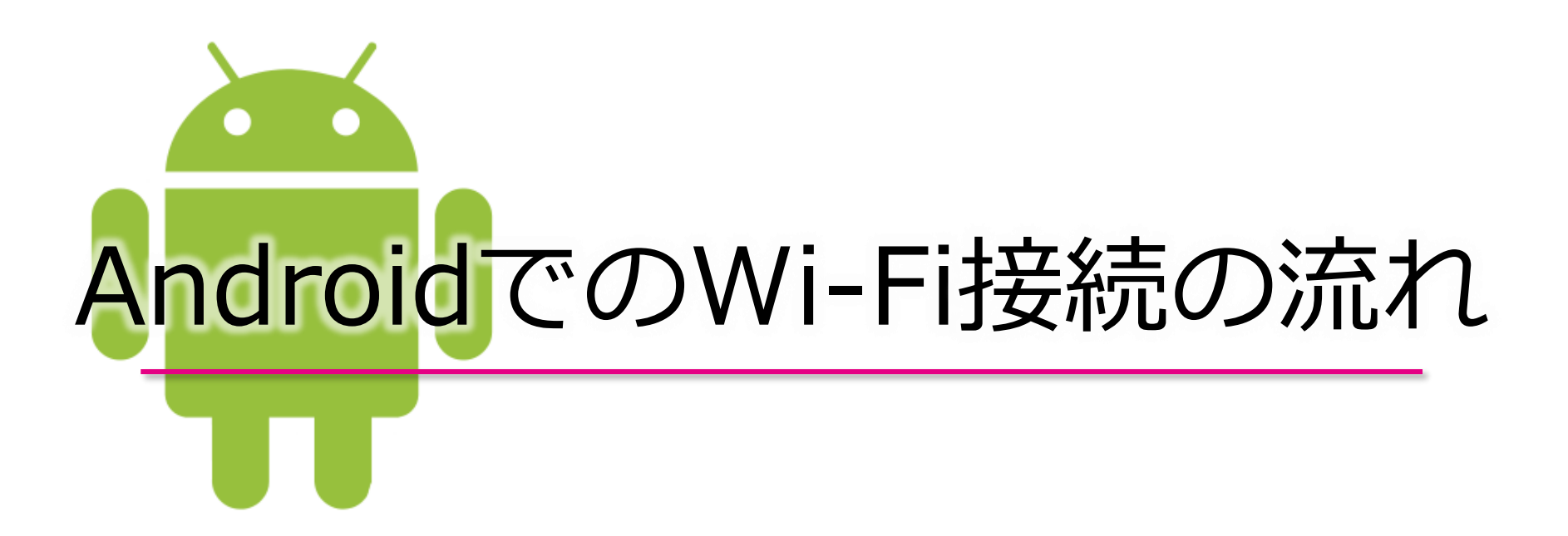

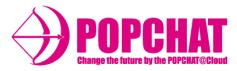

#### **1** 「設定」をタップし 「Wi-Fi」をタップします

| 💦 設定               | シンプル設定 |
|--------------------|--------|
| 端末設定               |        |
| 💶 プロフィール           |        |
| 젟 サウンド・バイブ         |        |
| 同 壁紙・ディスプレ         | 1      |
| アカウント              |        |
| 🖸 アカウントを追加         |        |
| Wi-Fi              |        |
| ➢ Wi-Fi設定          | OFF    |
| 😒 SoftBank Wi-Fiスオ | ペット設定  |
| ★ ▲                | = 8    |

# **2** 「POPCHAT-Wi-Fi」をタップします

| < <mark>丶、</mark> Wi-Fi設定    |      | ON  |
|------------------------------|------|-----|
|                              |      | (îp |
| POPCHAT-Wi-Fi<br>WPA/WPA2で保護 |      | (î: |
| WPA/WPA2で保護<br>(WPS使用可)      |      |     |
| ネットワークを追加                    | 簡単設定 | :   |
| ← ♠                          | ≡    | 8   |

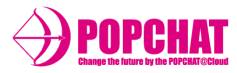

# B

「SSID」が鍵付きの場合は、その画面の ポップアップ上でパスワードを入力します

| < <mark>、</mark> Wi-Fi設定         |      | ON  |
|----------------------------------|------|-----|
|                                  |      | (î> |
| POPCHAT-Wi-Fi<br>WPA/WPA2で保護     |      |     |
| WPA/WPA2で保護<br>(WPS使用可)          |      |     |
| ネットワークを追加                        | 簡単設定 | :   |
| <ul> <li>★</li> <li>▲</li> </ul> | ≡    | 8   |

| < P | "POPCHAT-Wi-Fi"                                                                                                    |  |
|-----|----------------------------------------------------------------------------------------------------|--|
|     | 電波強度<br>非常に強い                                                                                                    |  |
|     | セキュリティ<br>WPA/WPA2 PSK                                                                                                    |  |
|     | パスワード                                                                                                    |  |
|     | ·····                                                                                                    |  |
|     | □ パスワードを表示する                                                                                                    |  |
| 11  | キャンセル 接続                                                                                                    |  |
|     | → .@/_ ABC DEF                                                                                                    |  |
|     | $\leftarrow \begin{array}{c c} \mathbf{GHI} \\ 4 \\ 4 \end{array} \left( \begin{array}{c} \mathbf{JKL} \\ 5 \\ 6 \end{array} \right) \xrightarrow{\mathbf{MNO}} \rightarrow \end{array}$ |  |

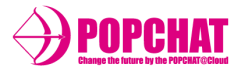

# ④ 画面に以下のような通知が表示された 場合はタップします

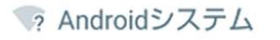

Wi-Fiネットワークにログイン

"POPCHAT-Wi-Fi"

ON

通知が表示されない場合はブラウザを ひらきます

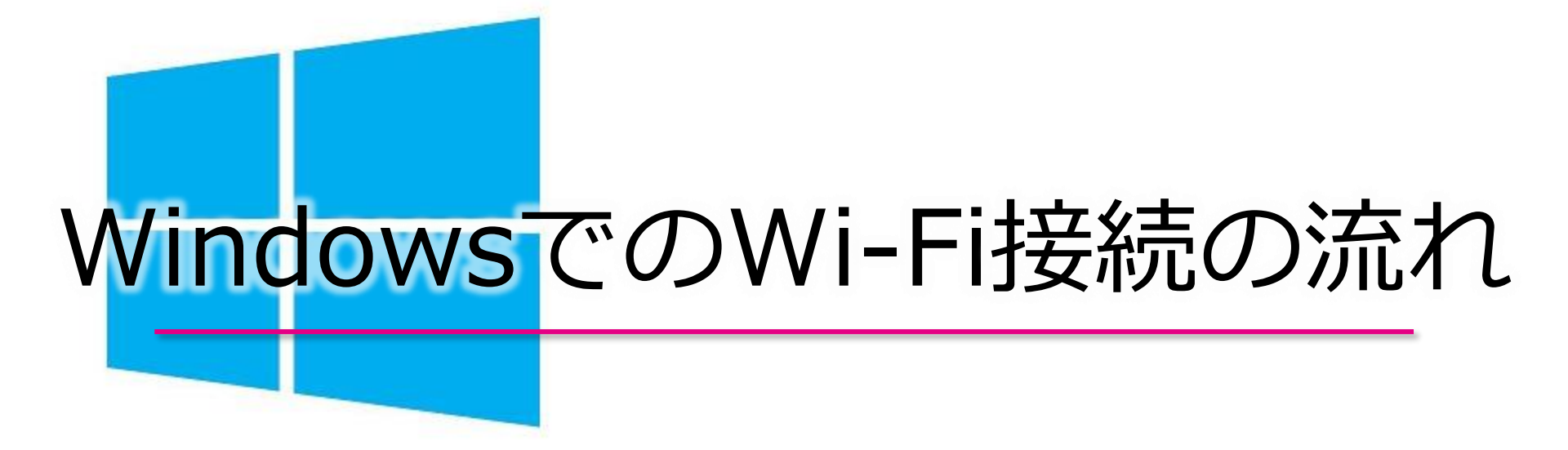

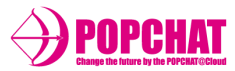

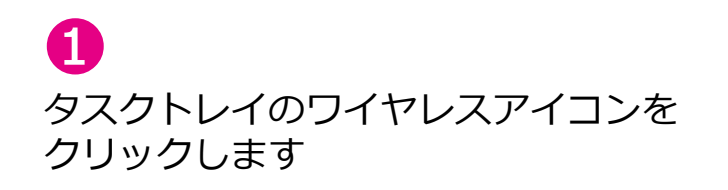

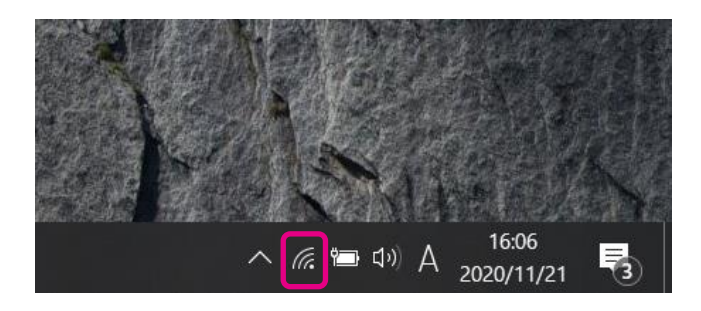

#### 2 「POPCHAT-Wi-Fi」選択し、「接続」 をクリックします

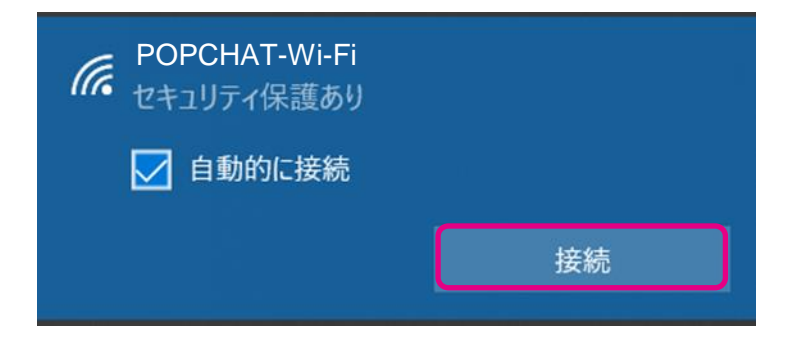

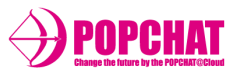

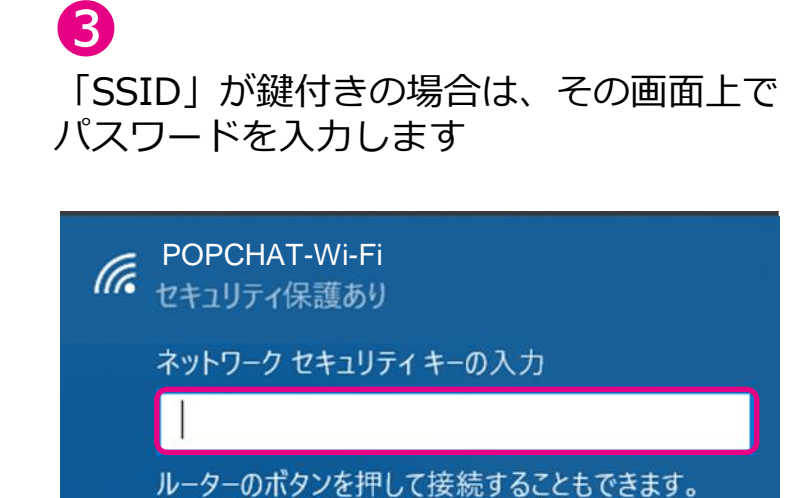

共有に関するメッセージ

(例:「このネットワーク上のPC、デバイス、コンテンツを探し プリンターやTVなどのデバイスに自動的に接続しますか?」など) が表示されたら「いいえ」をクリックします

キャンセル

# 4

正常に接続が完了したらブラウザが 開きます

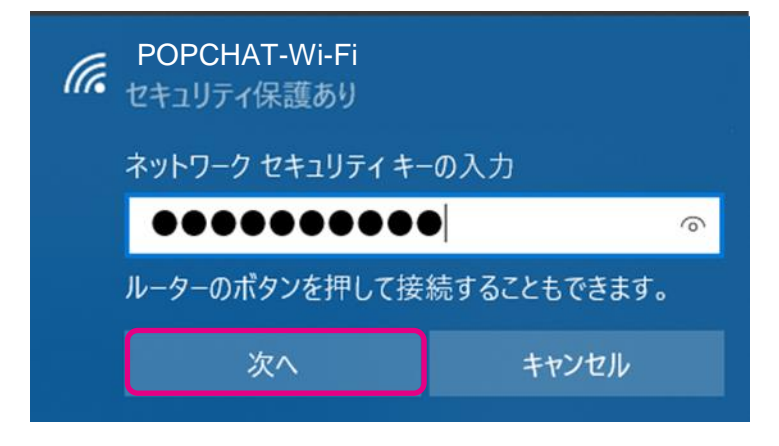

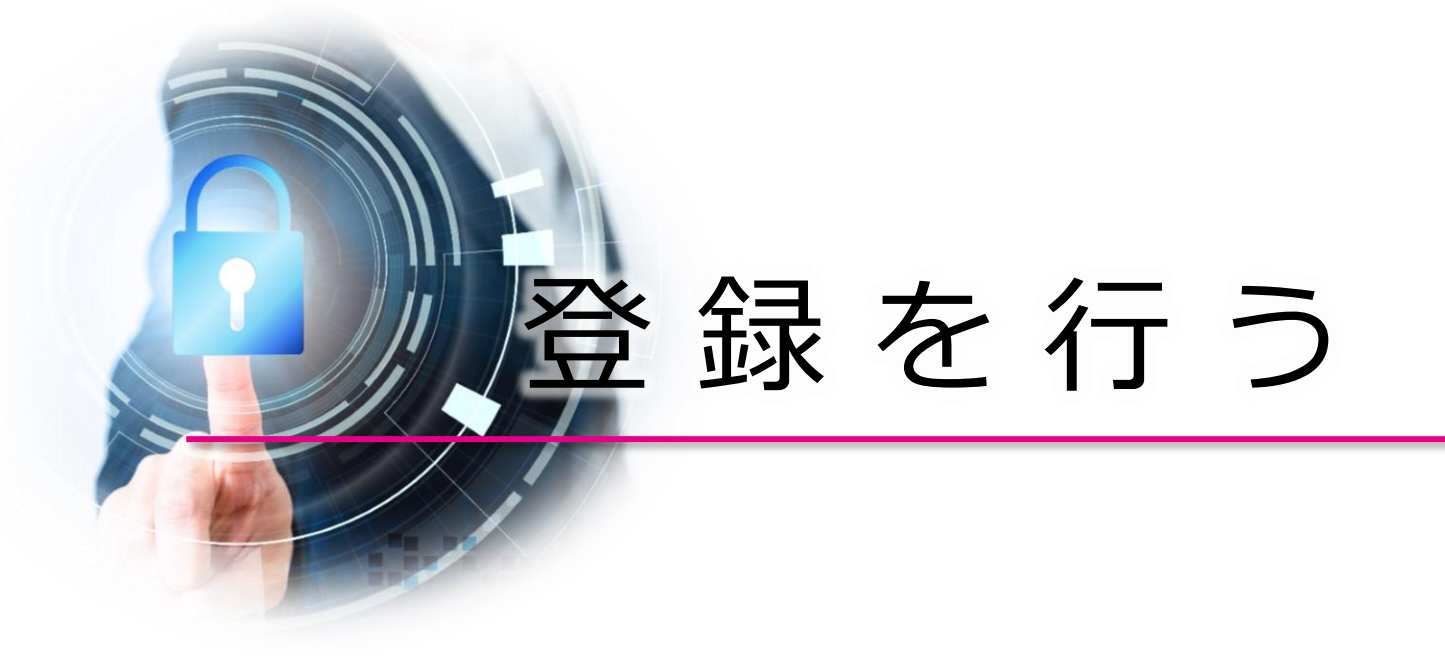

登録を行う ~3種類の認証方法~

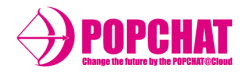

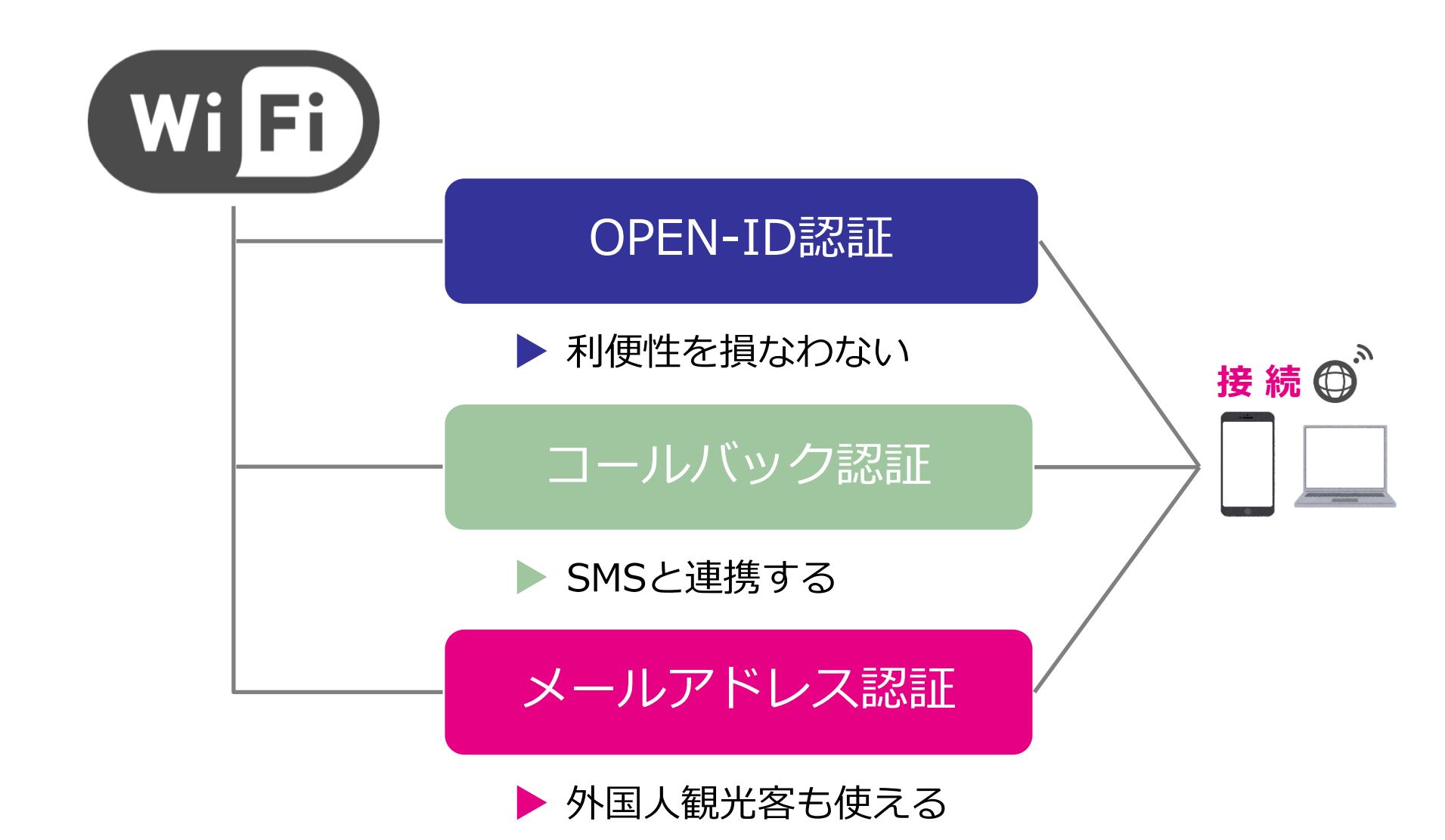

Copyright **POPCHAT, Inc.** All Rights Reserved.

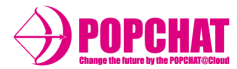

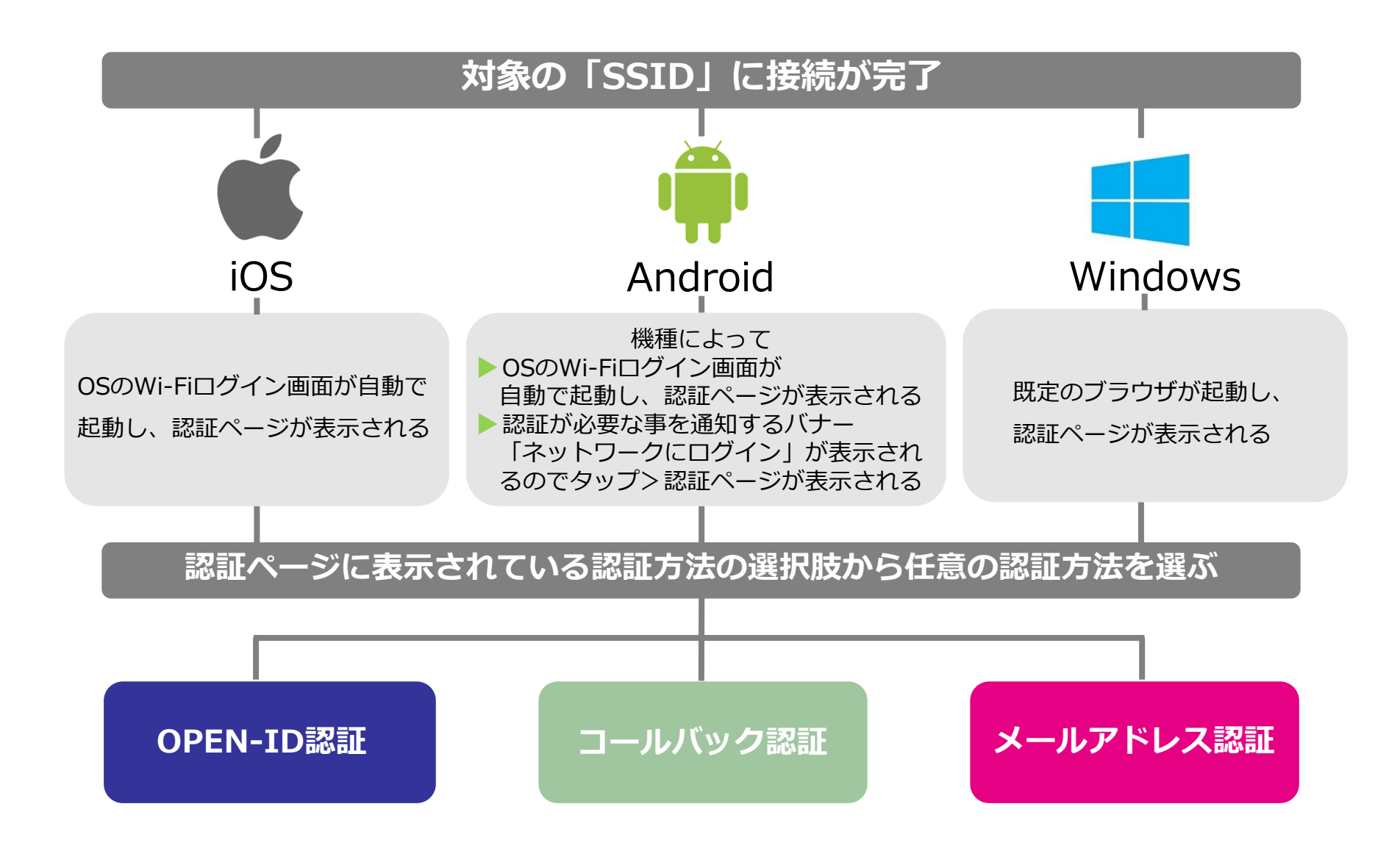

登録を行う ~3種類の認証方法~

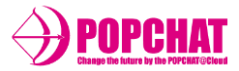

#### 利便性を損なわないOPEN-ID認証

Wi-Fi認証画面からSNSログイン連携により利用可能となる【SNSアカウントIDから利用者特定も可能】

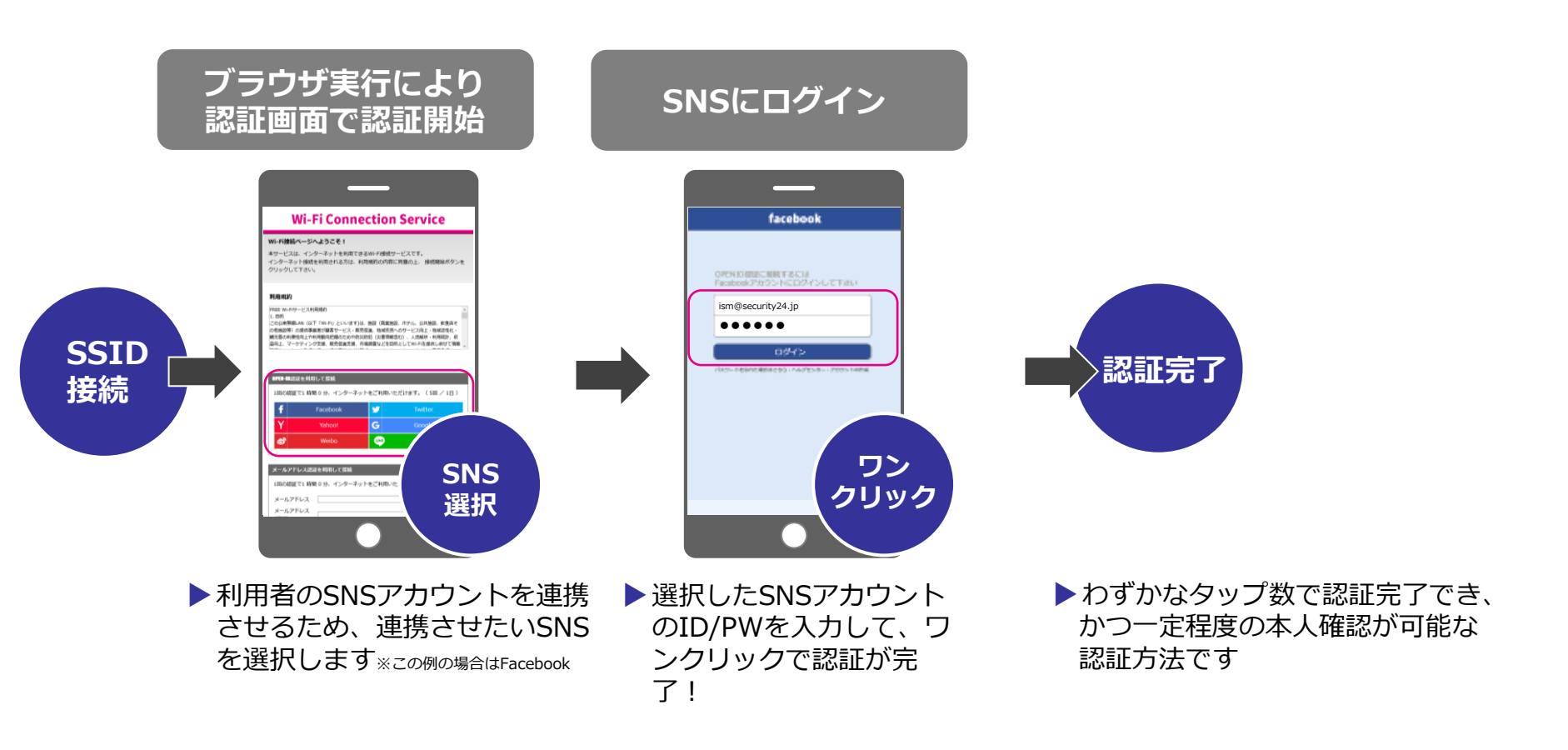

登録を行う ~3種類の認証方法~

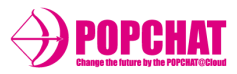

## SMSと連携するコールバック認証

SMS連携(電話番号登録及びSMS受信後に利用可能)で利用者を特定する

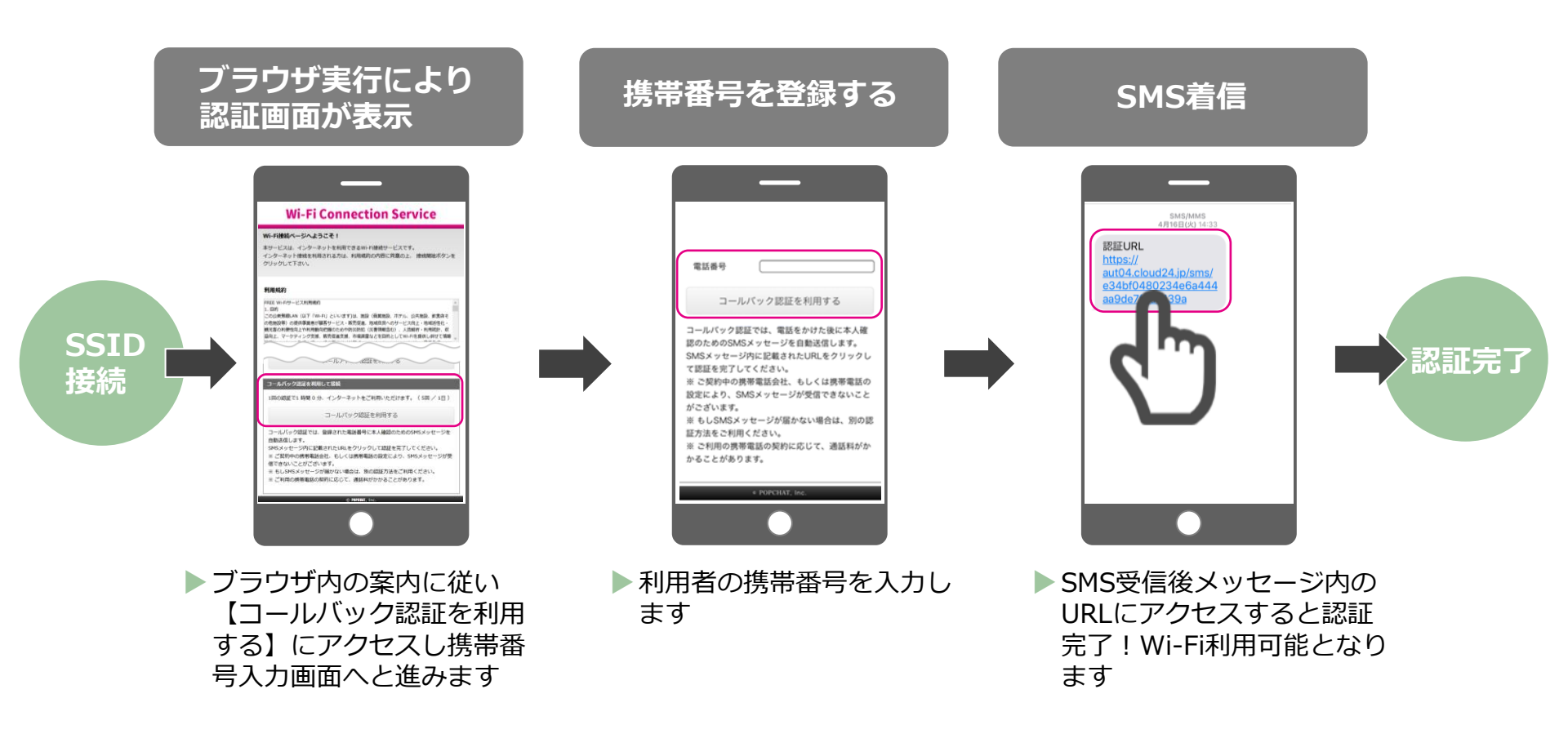

登録を行う ~3種類の認証方法~

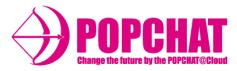

#### 外国人観光客も使えるメールアドレス認証

#### メール連携(メールアドレスを登録→登録したアドレスに送られるメール受信後に利用可能)

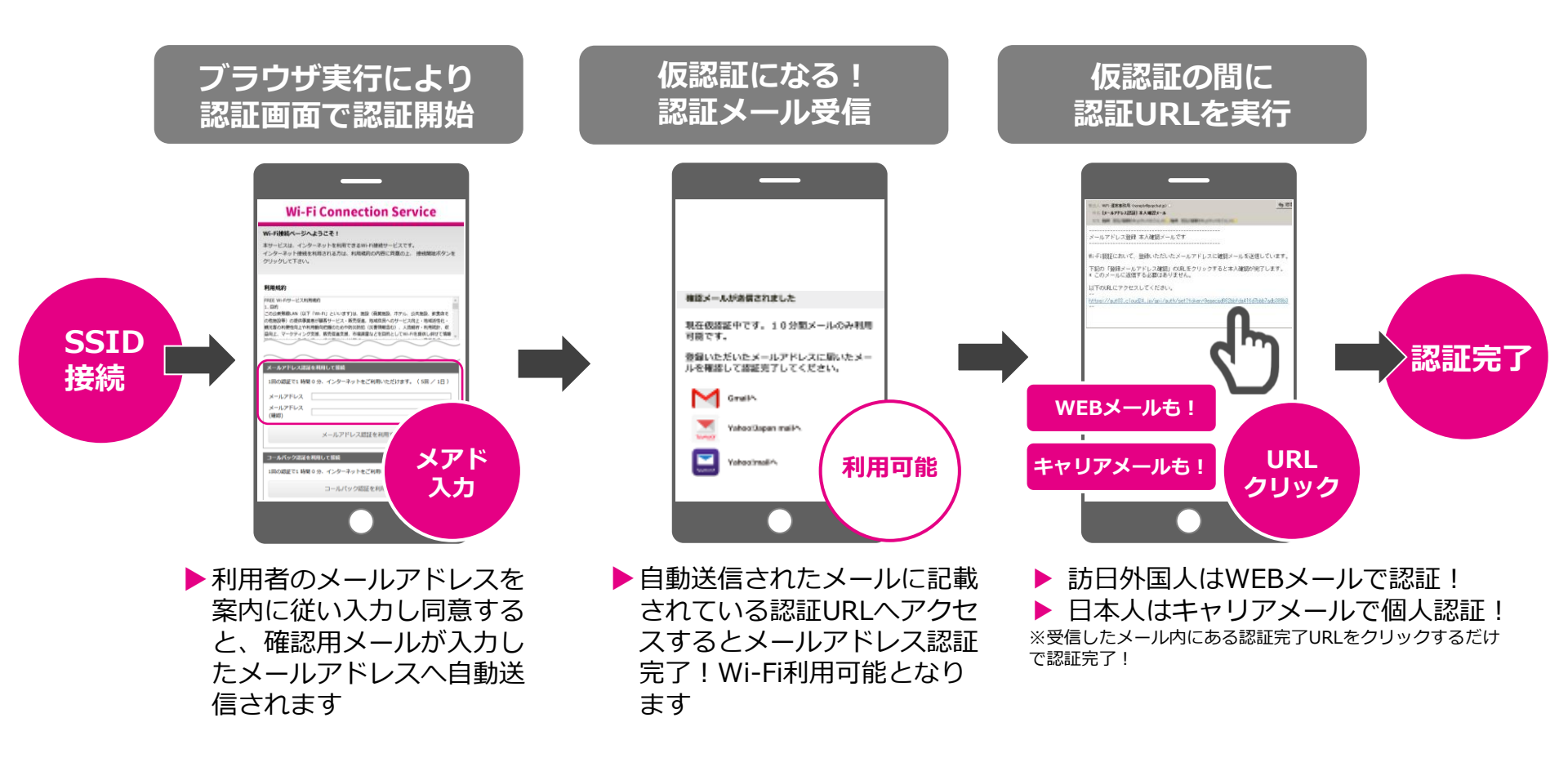

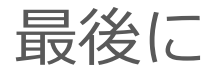

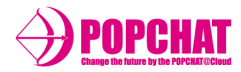

ご利用の端末の種類や、操作方法の違いによって、

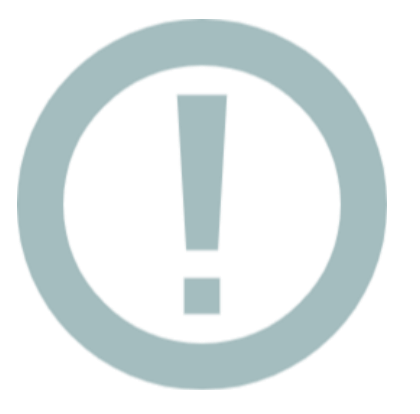

手順が若干異なる場合があります。

SSID接続後に数秒待って認証ページが自動で表示されない場合は、

SafariやChrome等、通常お使いのブラウザを開いて、

http形式のURLを実行してください(実在のURLでなくてもOKです)

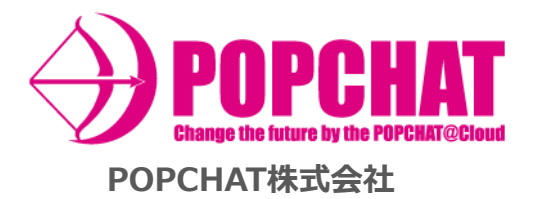

- 東 京 本 社 :東京都豊島区東池袋3丁目20-3
- 九州開発センター: 福岡市博多区住吉2-8-1
- 顧客サポート:大阪市淀川区西中島5-5-15